# eSessions mötessystem - Inloggning

Gå till webadressen <u>https://haninge.esessions.se</u> i din webbläsare.

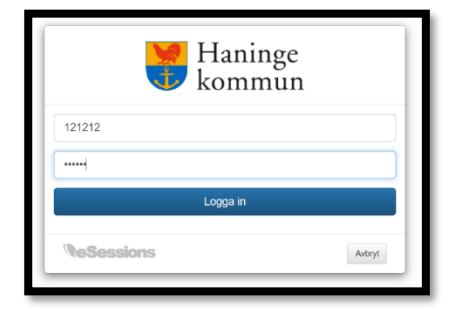

Logga in med användarnamn och lösenord.

När du loggat in är du registrerad som närvarande tills du loggar ut.

När är ett ärende är aktivt visas knappar för begära ordet, replik och ordningsfråga.

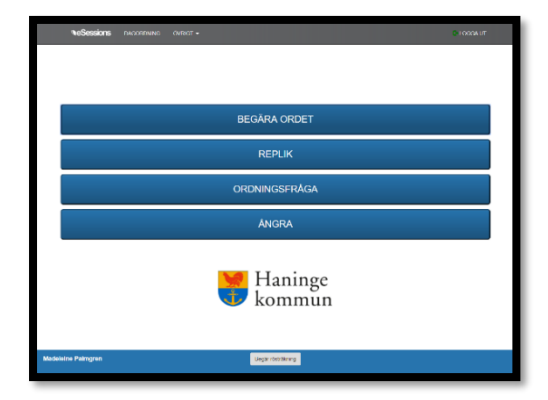

egära ordet

A E PI TK

0 INGSFRÅGA

I menyn finns alternativet "Dagordning", klickar man där så växlas vyn så att man kan följa mötet via "dagordningen".

Aktuell punkt är markerad med blått och har knappar för att begära ordet, replik och ordningsfråga.

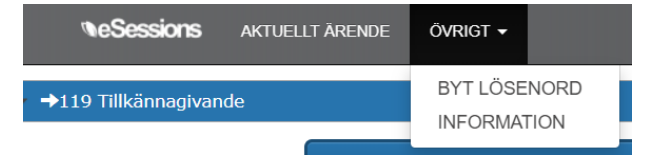

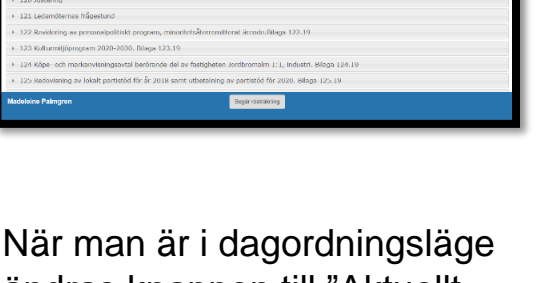

ändras knappen till "Aktuellt ärende", så man kan växla tillbaka till knappvyn.

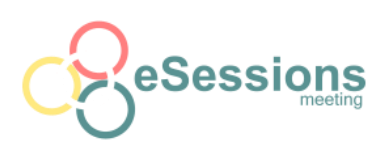

I menyn under "övrigt kan man byta lösenord och se information om mötet, aktuell talare m.m

| TUELI | LT ÄRENDE ÖVRIGT 🔻                                                                                                    |  |
|-------|----------------------------------------------------------------------------------------------------|--|
|       | BYT LÖSENORD                                                                                                    |  |
|       | Här kan du byta ditt nuvarande losenord. Efter att du klickat på SPARA kommer du att behöva logga in<br>igen med ditt nya losenord. |  |
|       | Du kommer fortfarande att vara närvarande efter att du loggats ut.                                                                  |  |
|       | Ange nytt lösenord.                                                                                                    |  |
|       |                                                                                                    |  |
|       | SPARA AVBRYT                                                                                                    |  |
|       |                                                                                                    |  |

## Byta lösenord

Mata in ett nytt lösenord och klicka på spara. Du loggas ut automatiskt och måste logga in igen.

## Votering!

När en votering är startad växlar enheten till röstningsläge.

När man röstat visas en kvittens på din röst längst ner på skärmen.

Du kan ändra din röst så länge voteringen är öppen/aktiv.

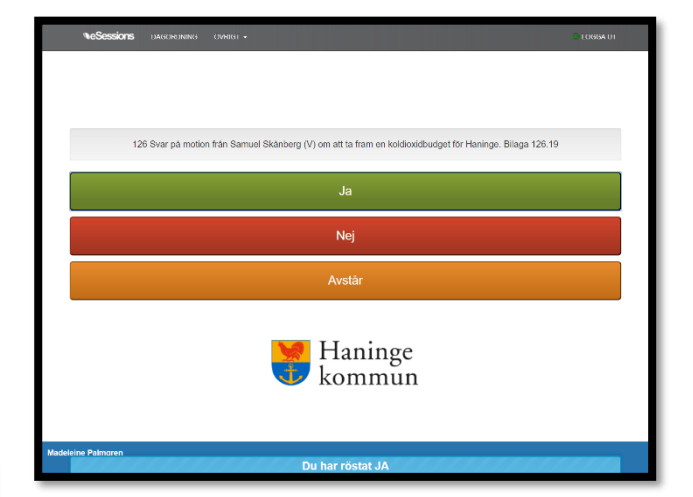

|                                                                                                    | LLT ARENDE OVIRIGT -                                                                                                    |  |  |                    |                   |  |
|----------------------------------------------------------------------------------------------------|----------------------------------------------------------------------------------------------------|--|--|--------------------|-------------------|--|
|                                                                                                    | RESERVATION                                                                                                    |  |  |                    |                   |  |
| <ul> <li>→119 Tillkännagivande</li> </ul>                                                                                                    | 119 Tillkännagivande                                                                                                    |  |  |                    |                   |  |
|                                                                                                    | Ange val da reserverar dig fir resten sch blicka seden på skicka SKICKA AVBRYT                                             |  |  |                    |                   |  |
|                                                                                                    | Inga reservationer har registreating på delta ärende.                                                                      |  |  |                    |                   |  |
| → 120 Justering                                                                                                    |                                                                                                    |  |  |                    |                   |  |
| <ul> <li>121 Ledamöternas frågestund</li> </ul>                                                                                                    | 121 Ledomöternes Irågestund     122 Revidering av personalpolitiskt program, minoritets/terremitterat ärende Bitaga 122.19 |  |  |                    |                   |  |
| 122 Revidering av personalpo                                                                                                    |                                                                                                    |  |  |                    |                   |  |
| 123 Kulturnillöprogram 2020-2030, Blega 123.19     124 Köpe- och markamivaningsavlat berörande det av fastigheten Jordbromalm 1.1, industri. Blega 124.19     125 Reclavioning av bleikt partielöd för 2018 eann utbetalinning av partietöd för 2020. Blega 125.19 |                                                                                                    |  |  |                    |                   |  |
|                                                                                                    |                                                                                                    |  |  | Madeleine Palmgren | Begär rösträkning |  |

#### Reservation

I läget för dagordning finns en knapp för reservation, där du skriftligt kan skriva in din reservation kopplat till en punkt och beslut.

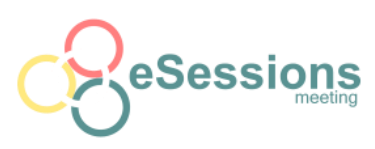

## Ersättare

När en ersättare loggar in visas en lista på de ordinarie som inte kommit och som ersättaren skulle kunna ersätta.

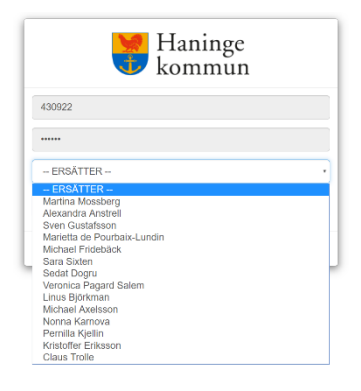

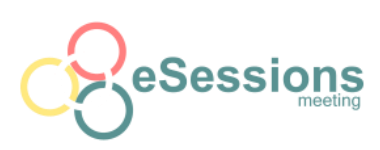